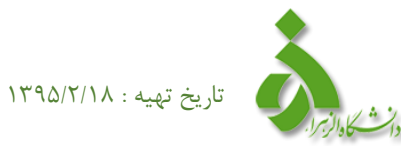

## راهنمای تقاضای انتقال بصورت مهمان در سامانه گلستان(ویژه دانشجو)

دانشجوی گرامی جهت ثبت در خواست تقاضای انتقال به صورت مهمان در سامانه گلستان مطابق مراحل ذیل اقدام نمایید:

مسیر یابی پردازش ۱۲۰۰۰ ( تقاضای انتقال به صورت مهمان ) منوی آموزش-دانشجو-درخواست ها- تقاضای انتقال و مهمان- تقاضای انتقال به صورت مهمان

مطابق تصویر شماره (۱) پردازش انتقال بصورت مهمان را انتخاب نموده در مشخصات درخواست ترم تحصیلی را انتخاب (در انتخاب صحیح ترم تحصیلی دا انتخاب (در انتخاب صحیح ترم تحصیلی دقت نموده) و دانشگاه مقصد را ثبت نمایید تعداد واحد مورد نظر و نوع مهمان را درج نمایید و پس از کلیک بر روی اعمال تغییرات سوال مشاهده شده از داوطلب پرسیده می شود (آیا مایل به ثبت دروس خود هستید: با انتخاب بله به زیر فرم ثبت دروس منتقل

می شوید.

تصویر شماره (1)

| ۱۵:۵۸:۲۷ تشنیه ۱۸ از پیوشت ۱۳۶۵<br>دانشگاه المواز | کاریر: پیغاز آنرین قر غری<br>۸ بنوی کاریر 🗙 تقافای انتقال بصورت میمان                                                                                                    |
|---------------------------------------------------|----------------------------------------------------------------------------------------------------|
| درخواست مهمان 💿 ثبت دروس 🔿 تایید درخواستها 🔿 🔇    | 🔘 تقامای انتقال به صورت مهمان                                                                                                    |
|                                                   | شماره دانشجو المعادية المحمد المحمد المحم |
|                                                   | ⊞ىشاھدە ساير اطلاعات دانتىجو<br>ىشخصات درخواست                                                                                                    |
|                                                   | میسینی                                                                                                    |
|                                                   | دانشگاه مقصد (۲۰۰۴) ؟ دانشگاه فردوسی مشهد تاریخ نامه موافقت دانشگاه مقصد / /                                                                                                    |
|                                                   | تعداد واهد مورد نظر ۲۰۰۰ نوع مهمان اعمان برای ید ندم <ul> <li>۲۰۰ نوع مهمان اعمان برای ید ندم</li> </ul>                                                                                                    |
|                                                   | توضيمات و مدارک پيوست                                                                                                    |
| بله را انتخاب نموده و                             | شداره پیگیری                                                                                                    |
|                                                   | <u>رضعیت تابید</u> آیا مایل به ثبت دروس خود هستید؟<br>ایا مایل به ثبت دروس خود هستید؟                                                                                                    |
| به زیر فرم ثبت دروس                               | وضعیت تایید 🔽 تایید مانی غیر ∨ مشاهده درخواستهای ترم تحصیلی بلای خیر                                                                                                    |
| منتقل می شوید                                     | درخواست ایجاد 🔘 اصلاح 🔵 حذف 🜔 برای اصلاح یا حذف هر ردیف روی آن سطر و برای ثبت دروس تحلّ سنون تعداد دری درخواستی تنید دعایید.                                                                                                    |
|                                                   | رديف شماره نام دانشگاه مقصد نوع مهمان تعداد تاييد تاييد نتيجه مخالفة<br>ترم ترم                                                                                                    |
|                                                   | ۱ ۳۹۴۳ دانشگاه فردوسی مشهد مهمان برای یک ترم ۴/۰ خیر خیر خیر خیر خیر خیر انجام نشده خیر 🔨                                                                                                    |
|                                                   |                                                                                                    |
|                                                   |                                                                                                    |
|                                                   | × I I I I I I I I I I I I I I I I I I I                                                                                                    |
| - x81 [B]                                         |                                                                                                    |
|                                                   |                                                                                                    |
|                                                   | 🖣 ۲ پیغام ۱ - کد ۴۹۱۵-۲۰۰۰ : عملیات با مونقیت انجام شد                                                                                                    |

۲. طبق تصویر شماره۲ دروس انتخابی مورد نظر را ثبت نموده و اعمال تغییرات را کلیک نماید.

## تصویر شماره(۲)

| ۱ – ۱۳۹۵/۰۲/۱۸ دانشگاه الزهرا                  | نگاهی گلستان – محیط آزمایشی – ۴:۱۵:۲۴ | سيستم جامع دانث                      |                                                      |
|------------------------------------------------|---------------------------------------|--------------------------------------|------------------------------------------------------|
| ۱۳۹۵ تیشیدی ۱۱ هینشتن ۱۱:۵۹:۴۴                 |                                       |                                      | کاربر : خروج                                         |
| دانشگاه الزمرار 😌                              |                                       | (                                    | 🔉 🗙 منوی کاربر 🗙 تقاضای انتقال بصورت مهمان           |
| درخواست مهمان 🔿 ثبت دروس 💿 تایید درخواستها 🔿 🤡 |                                       |                                      | 🞯 تقاضای انتقال به صورت مهمان                        |
|                                                |                                       |                                      | شماره دانشجو ٩۴۱۱۰۰۱ ؟                               |
|                                                |                                       |                                      | ترم تممیلی ۲۱۴۲ ؟ [ترم تابستان سال تممیلی ۹۵–۹۴      |
|                                                | c-ti:                                 |                                      | دانشگاه مقصد ۲۶۰۰۰ ؟ دانشگاه فردوسی مشهد             |
|                                                | مورد                                  |                                      | مشخصات درخواست                                       |
|                                                | ب دروس                                | /· \ 🗹                               | تعداد واحد مورد نظر ۶/۰ نوع مهمان میمان برای یک ترم  |
|                                                | ب بايد ب                              | احتنا                                | يضعيت تاييد                                          |
|                                                | انتحاب                                |                                      | وضعيت تاييد عدم تاييد 🗸                              |
|                                                | خفرق                                  |                                      | عمليات                                               |
|                                                |                                       |                                      | شماره درس ؟ ؟ ؟                                      |
|                                                |                                       | ديف ابندا روى أن كتير                | درخواست ایجاد ، اصلاح ) حذف ) برای اصلاح یا حذف هر ر |
|                                                | نام دانشگاه مقصد                      | داد حداقل نمره شماره<br>حد قبولی ترم | شماره درس<br>رديف درس کې د تام درس وا                |
|                                                | دانشگاه فردوسی مشهد                   | 1997 T                               | ۰۰ ۱۱ ۱۲ ۱۲ اندیشه سیاسی امام خمیتی (ره)             |
|                                                | دانشگاه فردوسی مشهد                   | 4997 T                               | ۲ ۱۲ ۱۵ ۱۲ تربیت دراسلام                             |
|                                                | دانشگاه فردوسی مشهد                   | r9fr 1/                              | ۲ ۱۲ ۱۵ ۱۲ جامعه شناسی تاریخی خانواده ۲۰             |
|                                                |                                       |                                      |                                                      |
|                                                |                                       |                                      |                                                      |
|                                                |                                       |                                      |                                                      |
|                                                |                                       |                                      |                                                      |
|                                                |                                       |                                      |                                                      |
|                                                |                                       |                                      |                                                      |
|                                                |                                       |                                      |                                                      |
|                                                |                                       |                                      | المحصير المحادثين المحادثين المحادث التحادي المحادث  |
|                                                |                                       |                                      | ا پيغام جسنجو با موفقيت انجام شد                     |
|                                                |                                       |                                      |                                                      |

۳. در آخرین مرحله مطابق تصویر شماره(۳) به زیرفرم اول ( درخواست مهمان ) برگشته و پس از انتخاب ردیف مانند نشانگر تایید

دانشجو را به بله تبديل نموده وكليد اعمال تغييرات را انتخاب نماييد.

فکته: در صورت عدم تایید دانشجو، درخواست ثبت شده توسط سایر مراتب جهت تایید مشاهده نمی گردد، پس در این خصوص

مراحل را به دقت مطالعه و مطابق راهنما عمل نماييد.

| ۱۳۹۵ تشیب ۱۸ مین ۱۹۹۵ مربر<br>۱۹۹۵ میلی ۱۹۹۵ مربر | کاربر : بیناز آذین فر غریع<br>🗙 این این کاربر 🗙 انتخابی انتقال بصورت میمان 🗽 اطلاعات چامع دانشچی                                                                                                    |
|---------------------------------------------------|----------------------------------------------------------------------------------------------------|
| درخواست مهمان 💿 ثبت دروس 🔵 تایید درخواستها 🔵 🖉    | 🔞 تقاضای انتقال به مورث مهمان                                                                                                    |
|                                                   | شعاره دانشجو 🔰 👌 👘 درخواستهای بریسی نشده 🗸 ترم                                                                                                    |
|                                                   | ⊞ستاهده ساير اطلاعات دانشجو                                                                                                    |
|                                                   | مقطعات درخواست<br>ترم تعمیلی (۲۹۳۲) (ی ازم تابستان سال تعمیلی ۲۵–۱۴) شعاره نامه موافقة دانشگاه مقصد [۲۰۲۳]<br>مراح                                                                                                    |
|                                                   | دانتگاه مقد (۲۰۰۴) (انتگاه فردوسی مشهد تاریخ نامه موافقت دانتگاه مقصد / /<br>تعداد واحد مورد نظر ۱۹٫۰۰ نوع مهمان نیمان برای یک تم ا                                                                                                    |
|                                                   | ترضيمات و مدارک پيرست                                                                                                    |
|                                                   | شاره پیگیری آ                                                                                                    |
|                                                   | یوضعیت تایید<br>وضعیت تایید 💙 تایید مالی آخیر 💙 مشاهده درخواستهای ترم تعصیلی 🌒                                                                                                    |
|                                                   | درخواست ایجاد 🔿 اصلاح 🔘 هذف 🔿 🛛 برای اصلاح یا هذف هر ردیف روی آن سطر و برای ثبت دروس تحت ستون تعداد درس درخواستی کلیک نمایید.                                                                                                    |
|                                                   | رديف تساره نام دانشگاه مقصد نوع مهمان تعداد تاييد تاييد نتيمه مخالفت<br>ترم نام دانشگاه مقصد نوع مهمان واهد دانشجو استاد گروه دانشکده آموزش مالی اقدامات                                                                                                    |
|                                                   | ۱ ۲۹۴۳ دانشگاه فردوسی مشهد مهمان برای یک ترم ۴٫۰۰ بله خیر خیر خیر خیر خیر انجام نشده خیر                                                                                                    |
|                                                   | برروی ردین فوق کلیک نمایید                                                                                                    |
|                                                   |                                                                                                    |
|                                                   | المؤجسيني المح العيبيران المح المعيدان المح المجدع المحالي المحالي محالي المحالي المحالي المحالي المحالي المحالي المحالي المحالي المحالي المحالي المحالي المحالي المحالي المحالي المحالي المحالي المحالي المحالي |
|                                                   | ۱ بیغام کد ۲۰۱۵–۲۰۰۰ : مملدات با موفقیت انجام شد                                                                                                    |

اداره آمار و اطلاعات آموزشی دانشگاه الزهراء